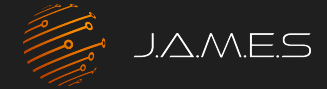

## How to Design AME with the CST Studio Suite

0

0

0

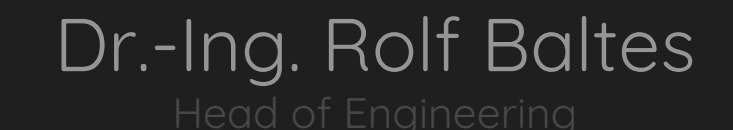

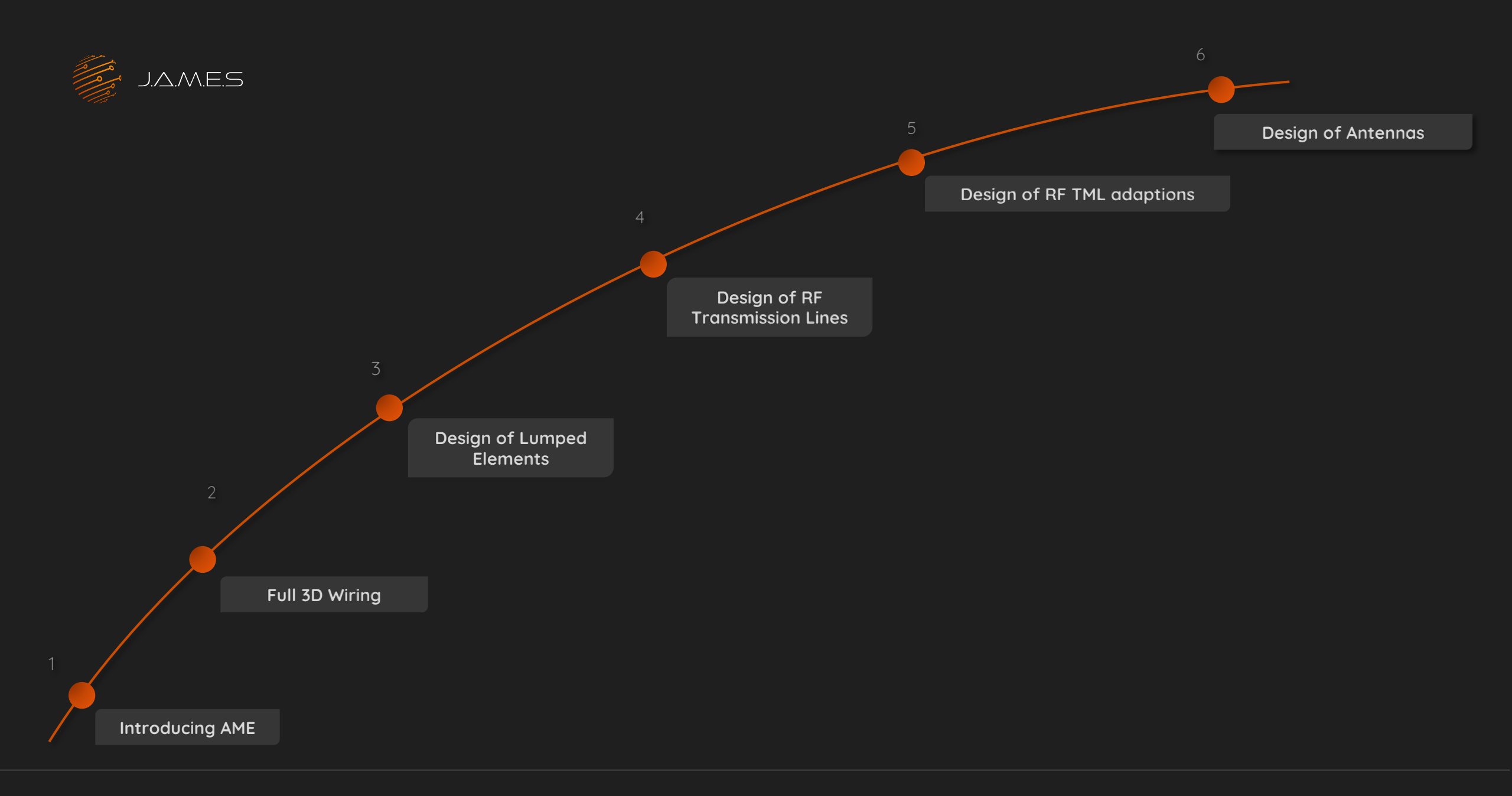

# 01 Introducing A.M.E

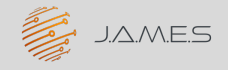

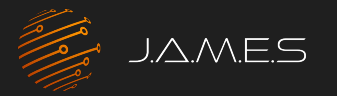

### Introducing AME

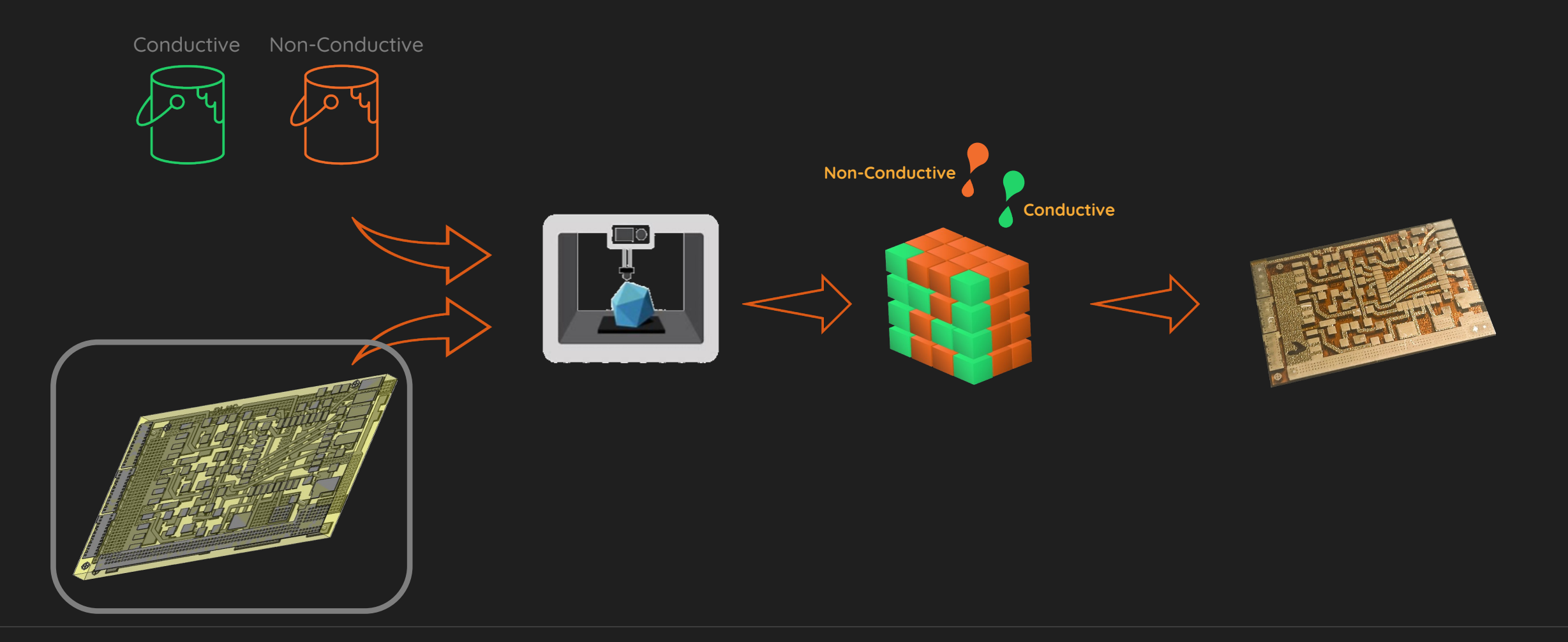

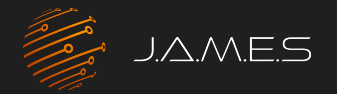

## Introducing some AME designs

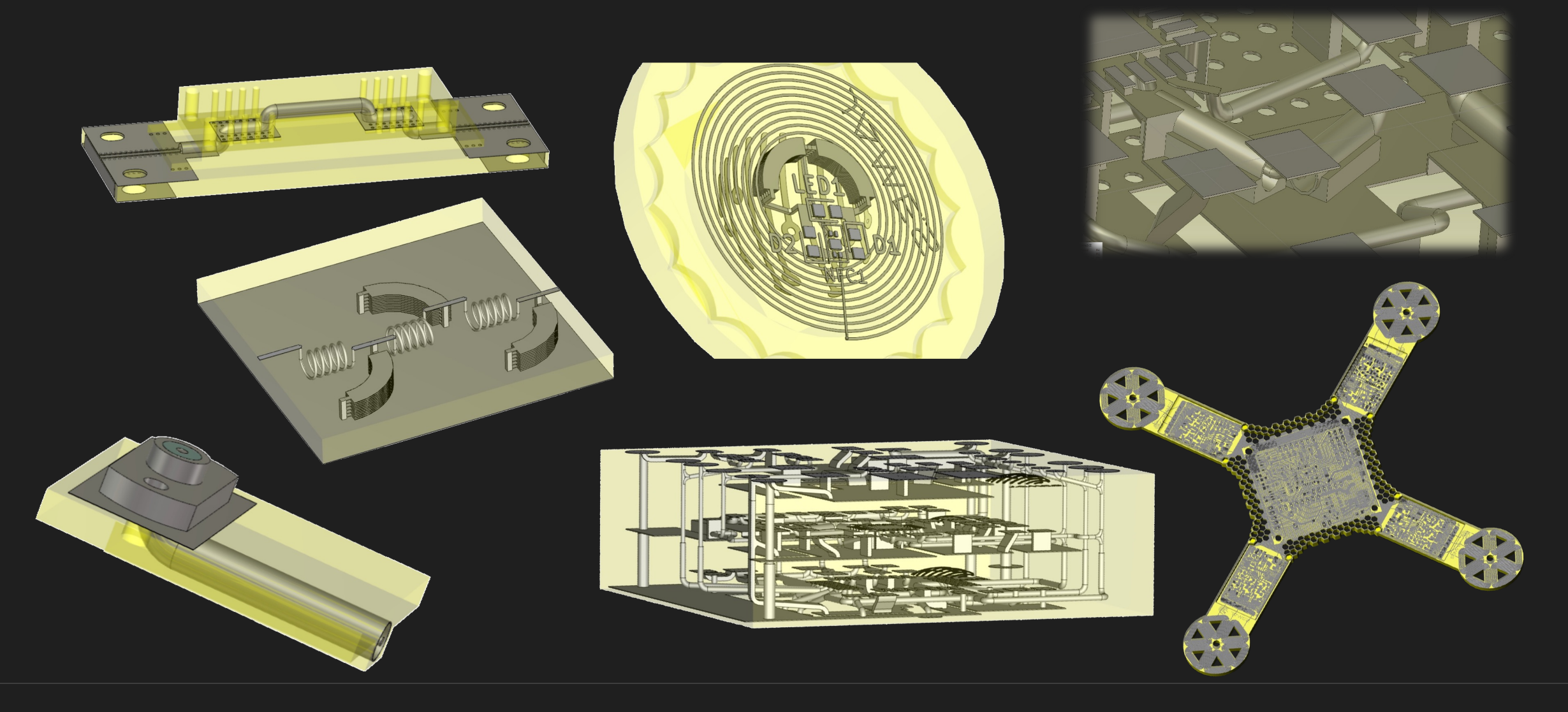

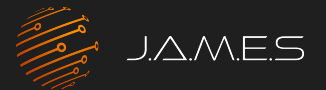

### Required design Features

#### (Some) Needs when Designing AMEs

- Schematic of the electronic circuit
- Footprints of used components
- Which Pads to interconnect?
- Outlines of components
- 3D Wiring
- Capacity/inductivity of printed capacitors/ coils
- Impedance of RF lines
- Cross-Talk between the lines
- Antenna efficiency and radiation characteristics
- RF Reflection/transmission on Filters/Couplers...

#### Why CST Studio Suite?

- Ability to import Footprints
- Ability to import interconnection information
- 3D tool:
  - 3D Wiring
  - Placing and embedding 3D bodies
- Simulation capabilities:
  - Lumped passive elements
  - RF transmission lines
  - Scattering parameters
  - Antenna performance
  - And much more...

# 02 Full 3D Wiring

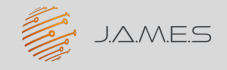

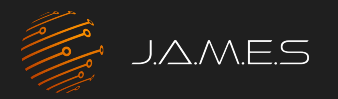

## The J.A.M.E.S Coin

#### Starting in eCAD

Starting point: schematic in eCAD

- Data for COTS available for eCAD
- Way of circuit design does not change

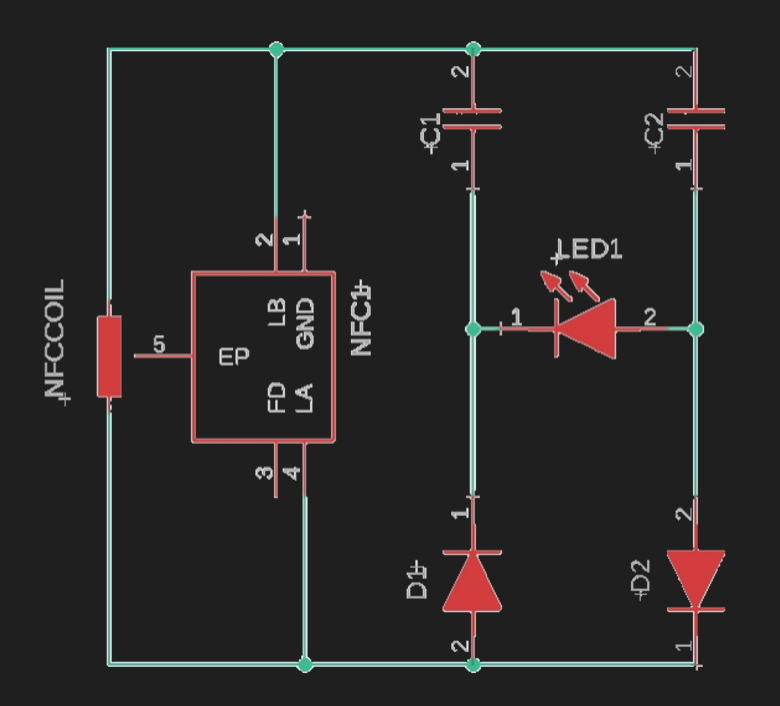

Next step: Place footprint in PCB design tool

- Footprints required in 3D design tool
- Coil and capacitors will be added in 3D

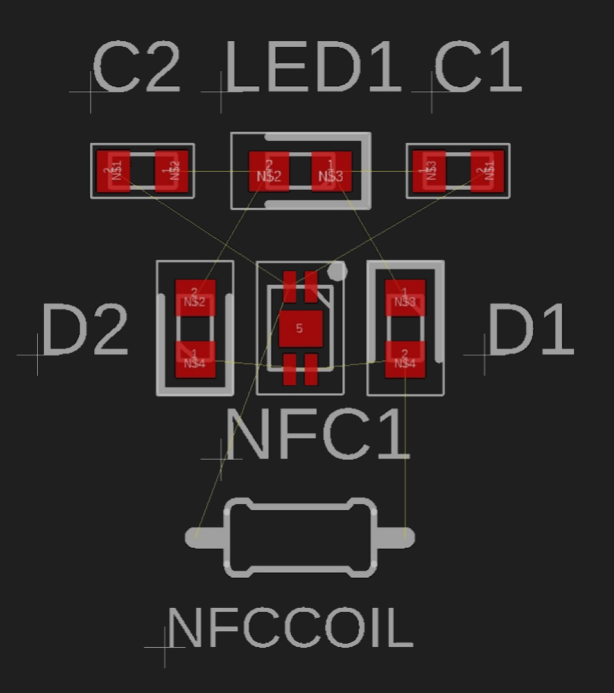

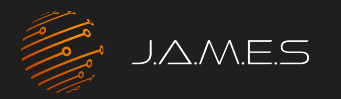

## The J.A.M.E.S Coin Going 3D in CST Studio Suite

#### Export as ODB++

- Contains dimension of the pads
- Preserves information of interconnectivity

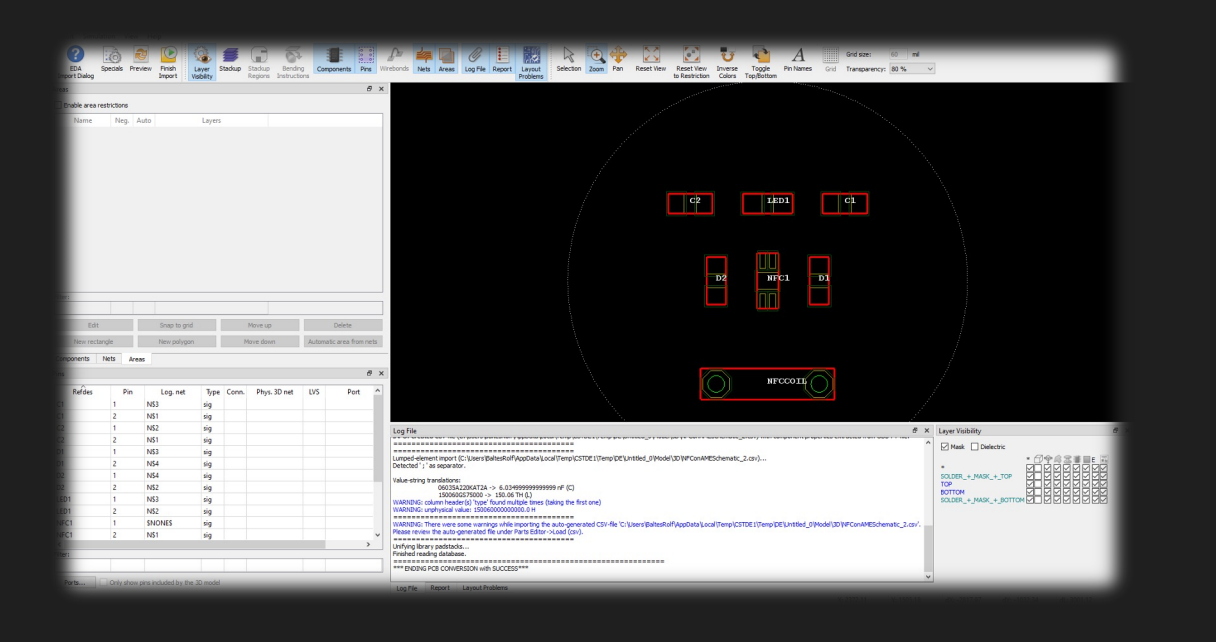

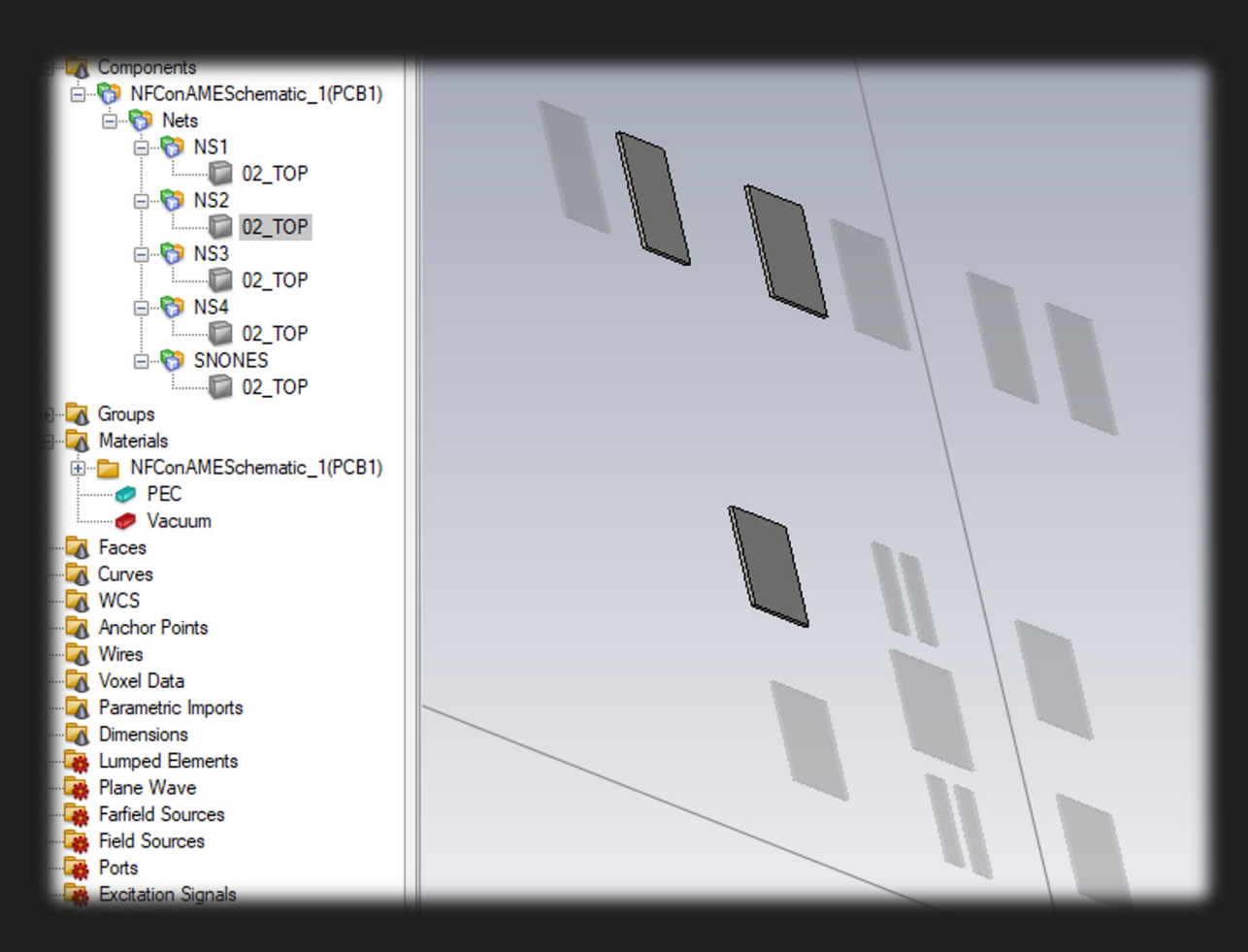

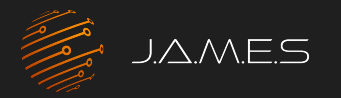

## The J.A.M.E.S Coin

#### 3D Wiring in CST Studio Suite

Interconnecting Lines

- Arbitrary cross section
- Can run through all 3 dimensions

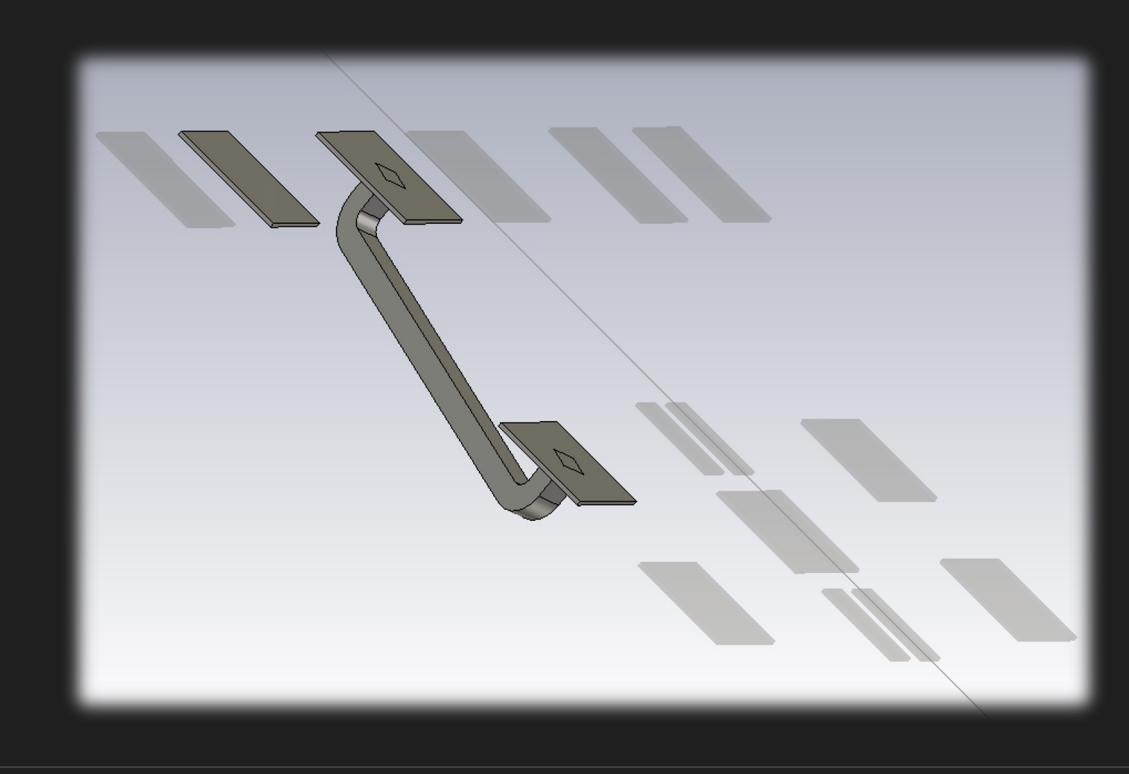

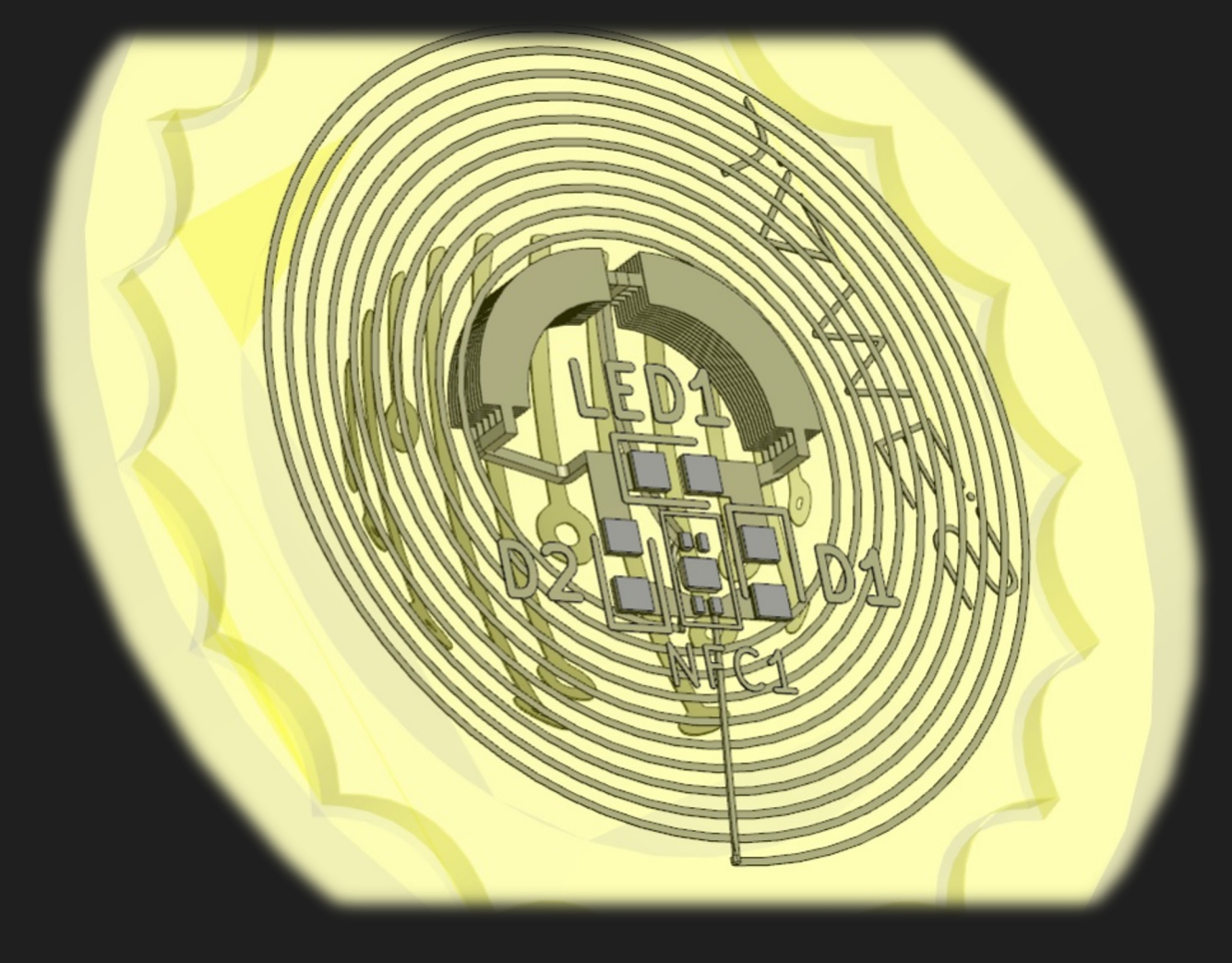

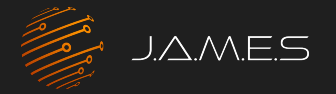

#### The J.A.M.E.S Coin Becoming Reality

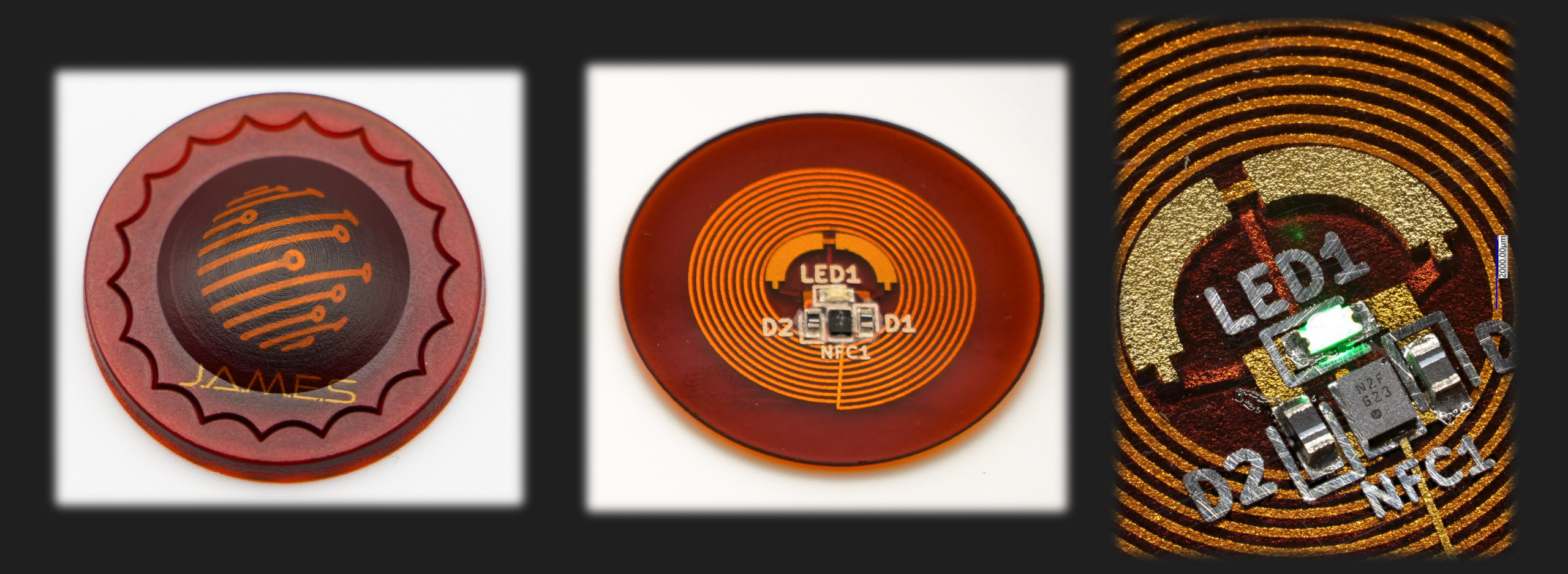

## 03 Design of Lumped Elements

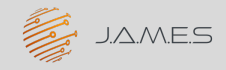

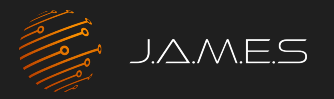

## DC Simulation of capacitors

• Use the Electro-Static solver

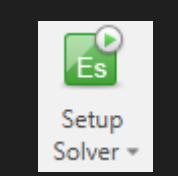

- Create a 3D model of the capacitor
- Define different electric potential on the plates
- Diagonal entries define the capacity towards the boundary defined as GND

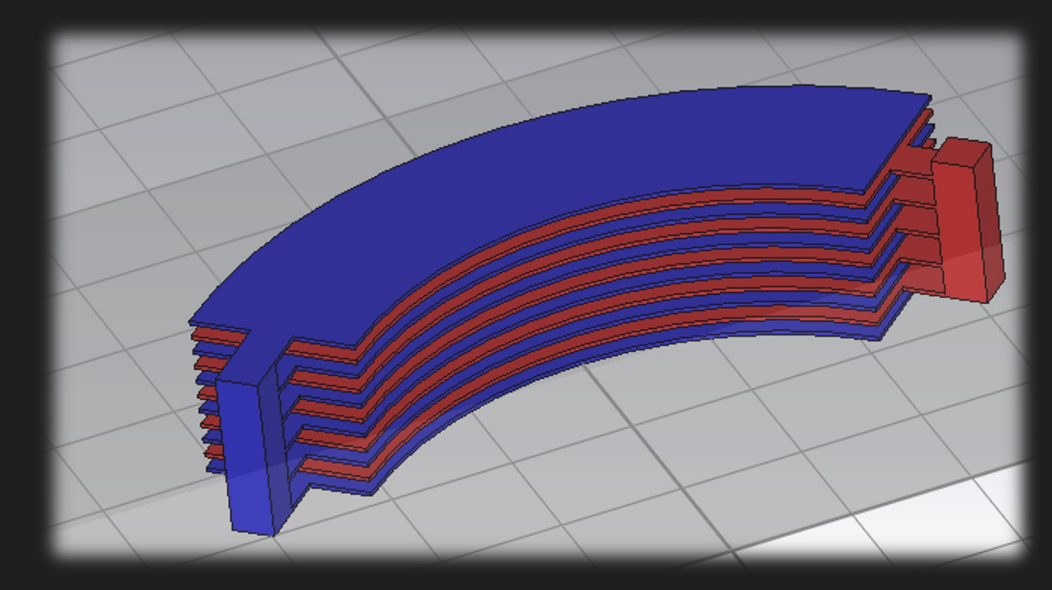

| Capacitance Matrix       | (lumped):                        |                                  |
|--------------------------|----------------------------------|----------------------------------|
|                          | potentiall                       | potential2                       |
| potentiall<br>potential2 | 1.910261e-13 F<br>2.136648e-11 F | 2.136648e-11 F<br>9.655935e-14 F |

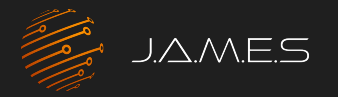

## Simulation of capacitors for RF

- Use the frequency domain RF solver
- Select the frequency range
- Template to calculate Capacity available

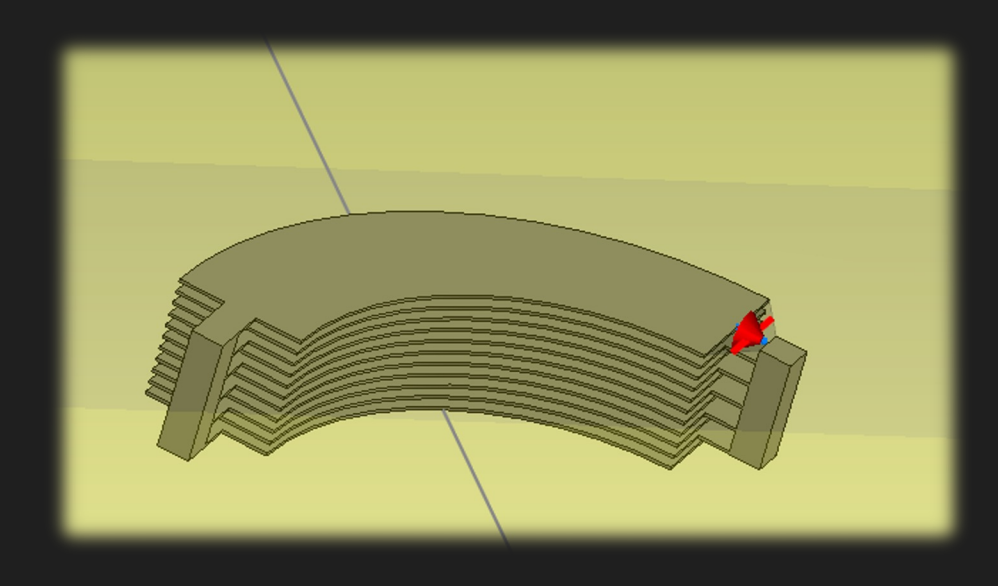

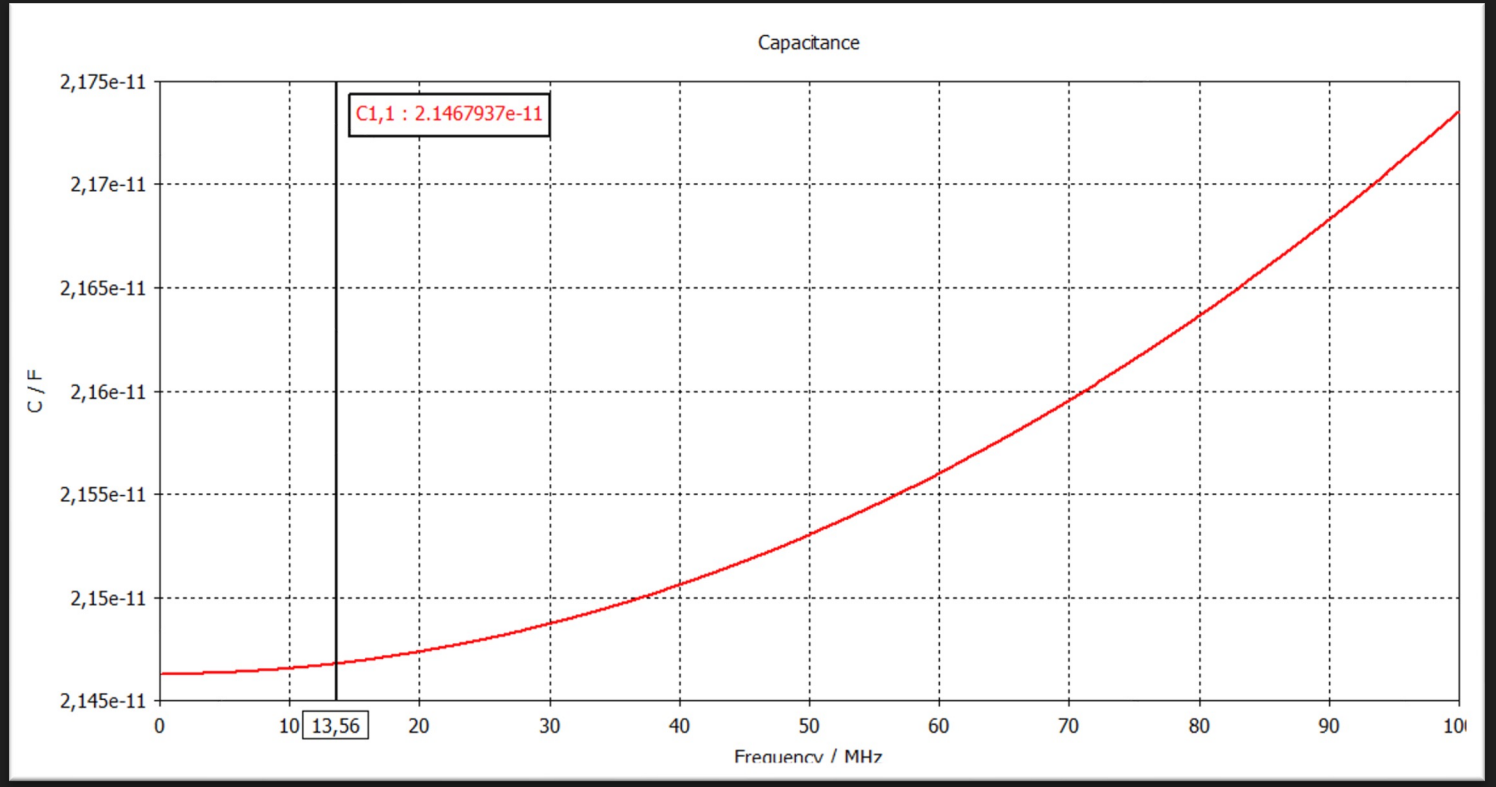

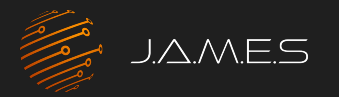

## Simulation of coils for RF

- Template to calculate Inductivity also available
- Take care of right boundary settings
- Inductivity changes with frequency

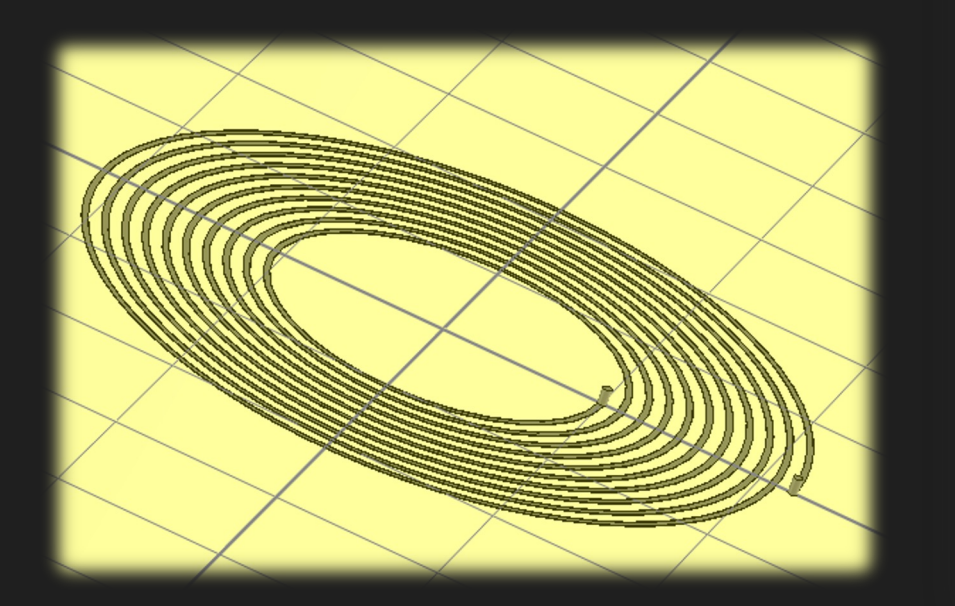

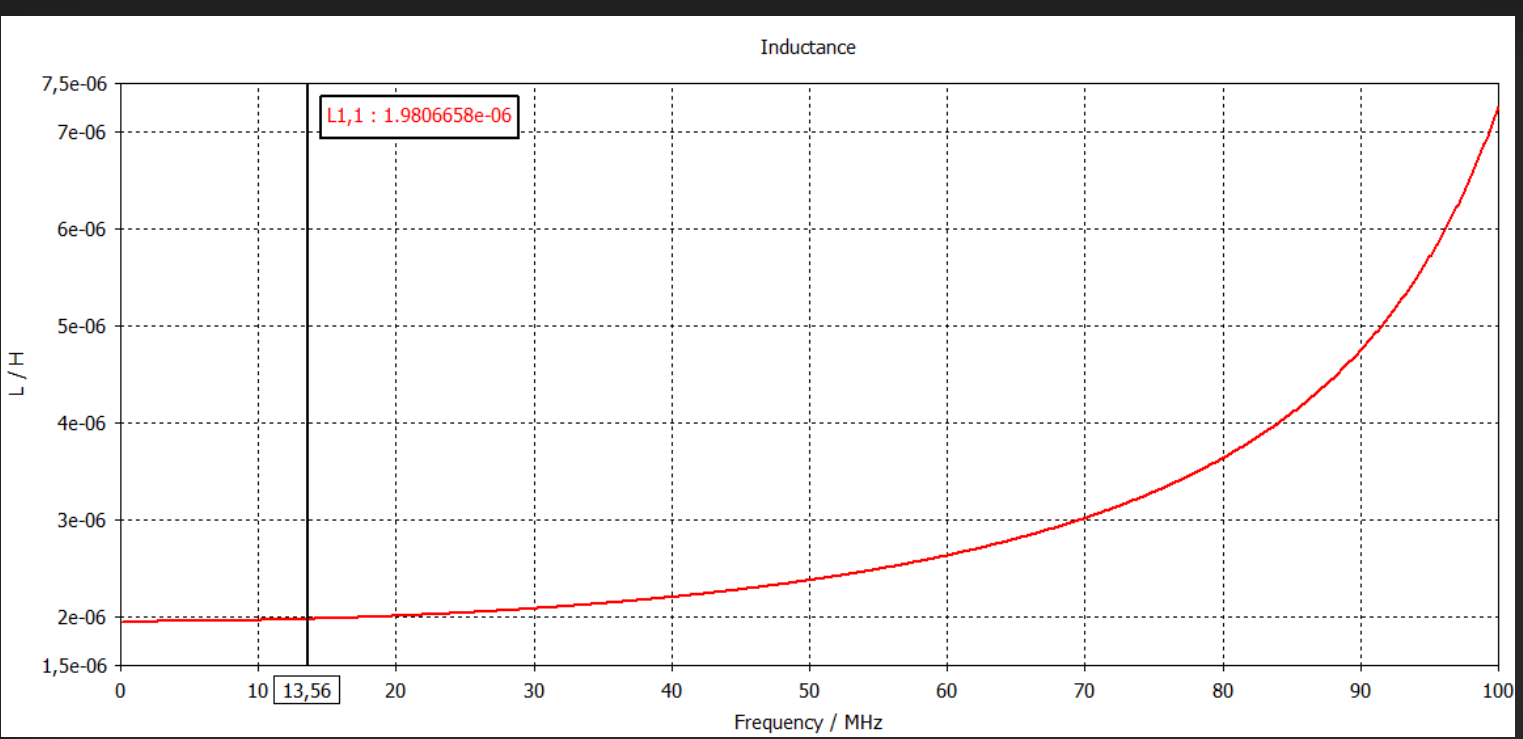

## 04 Design of RF Transmission Lines

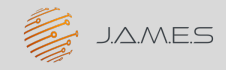

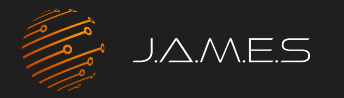

## Traditional Transmission Lines

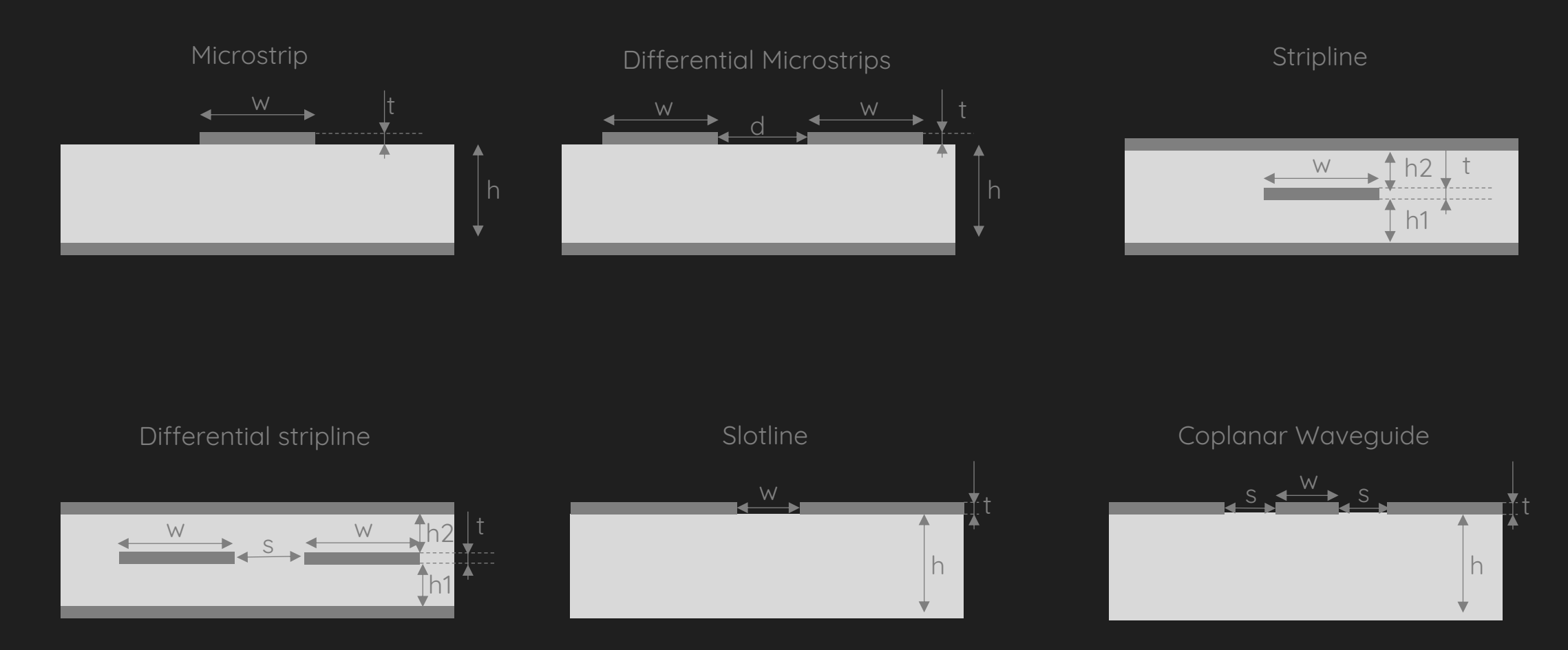

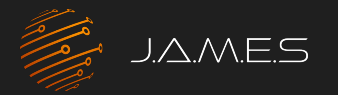

#### AME Transmission Lines Possibilities

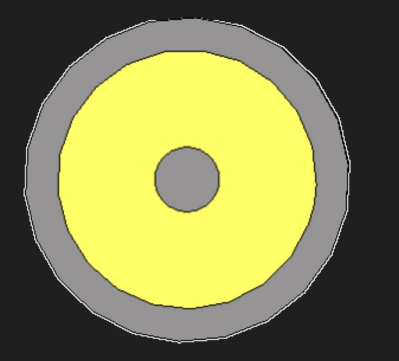

Coaxial line

- TEM-mode
- Impedance constant
- No modal dispersion

Rectangular line

- TEM-mode
- Impedance constant
- No modal dispersion
- Easier to print

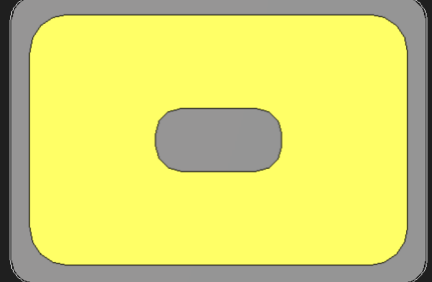

#### Rounded rectangular line

- TEM-mode
- Impedance constant.
- No modal dispersion
- Easier to print
- No sharp edges/corners

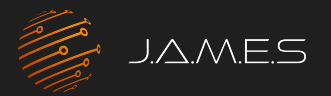

## AME Transmission Lines

#### Design and Simulation

#### Parametrization of Transmission line

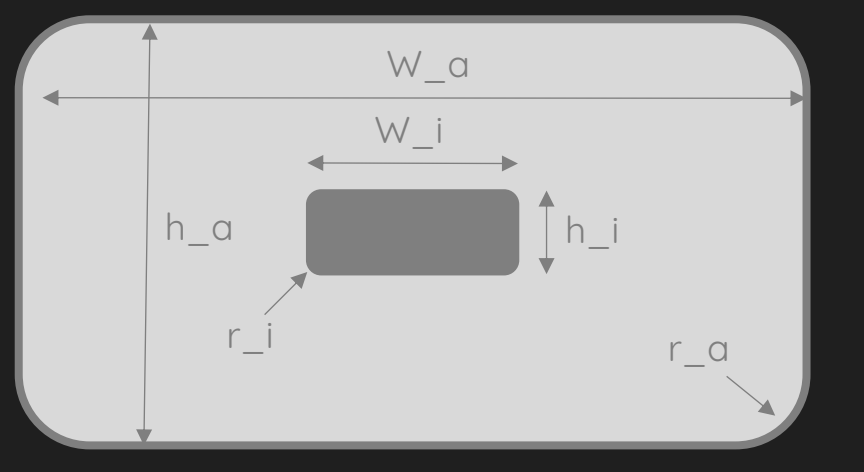

Selected parameters - Goal:  $50\Omega$ 

| w_i | 0.5 mm  |
|-----|---------|
| h_i | 0.1 mm  |
| r_i | 0.03 mm |
| w_a | 5 mm    |
| h_a | 2.5 mm  |
| r_a | 0.3 mm  |

#### Simulation of initial parameters

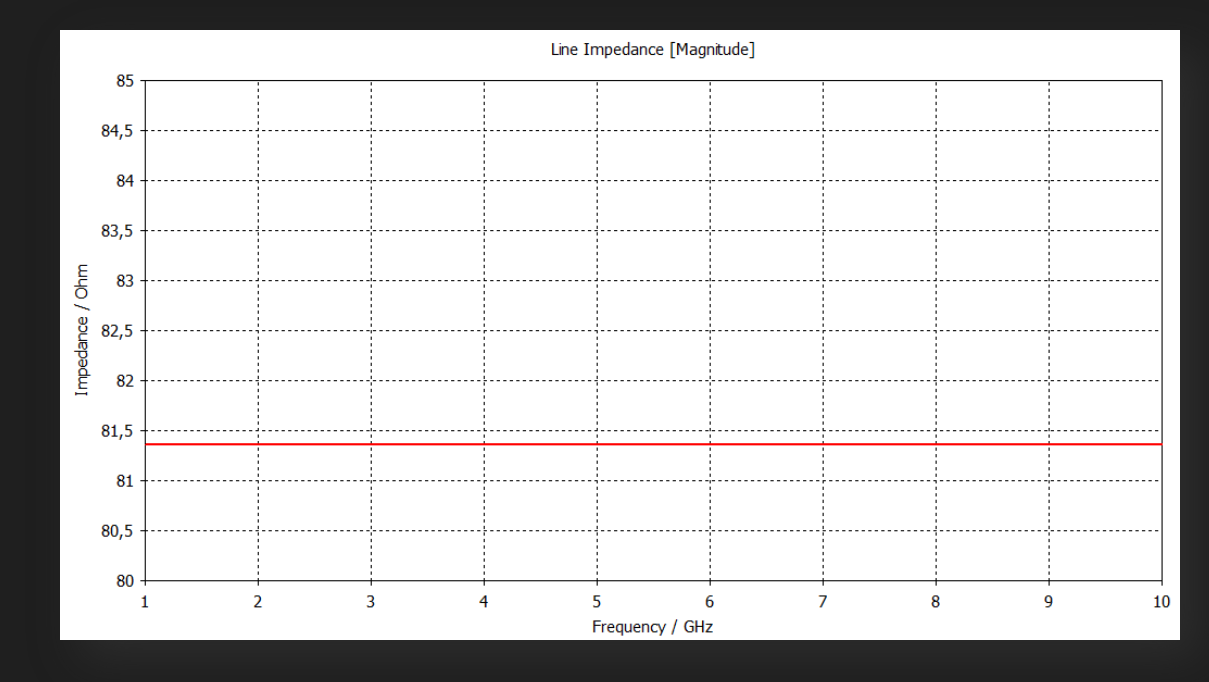

How to get to  $50\Omega$  without manual fine tuning ?

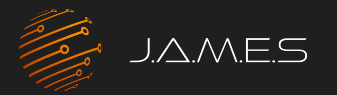

#### AME Transmission Lines

#### Parameter Sweep

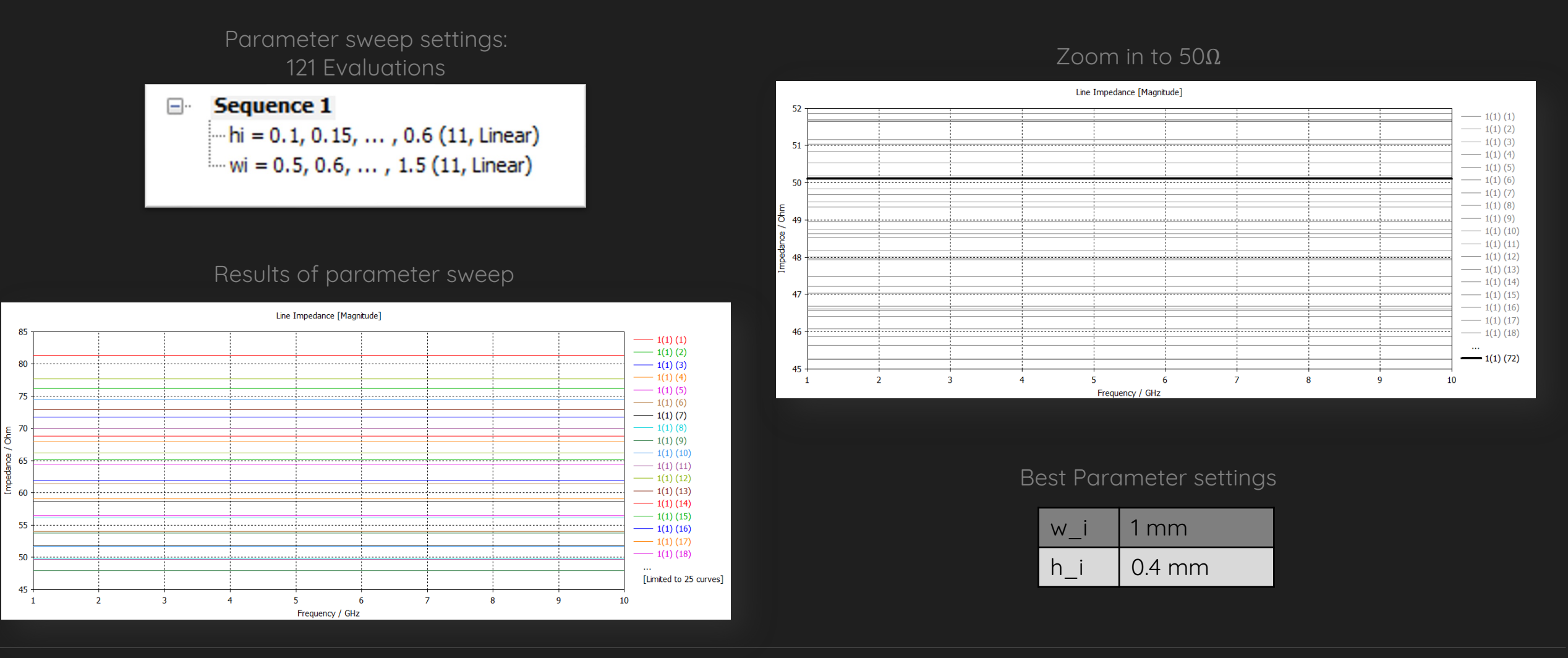

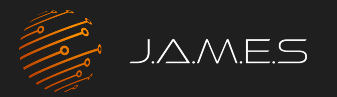

## AME Transmission Lines

Optimizer

Drawbacks of parameter sweep

- Parameter sweep can be time-consuming
- Rough idea of parameter direction required
- Usually very coarse scanning of parameter space

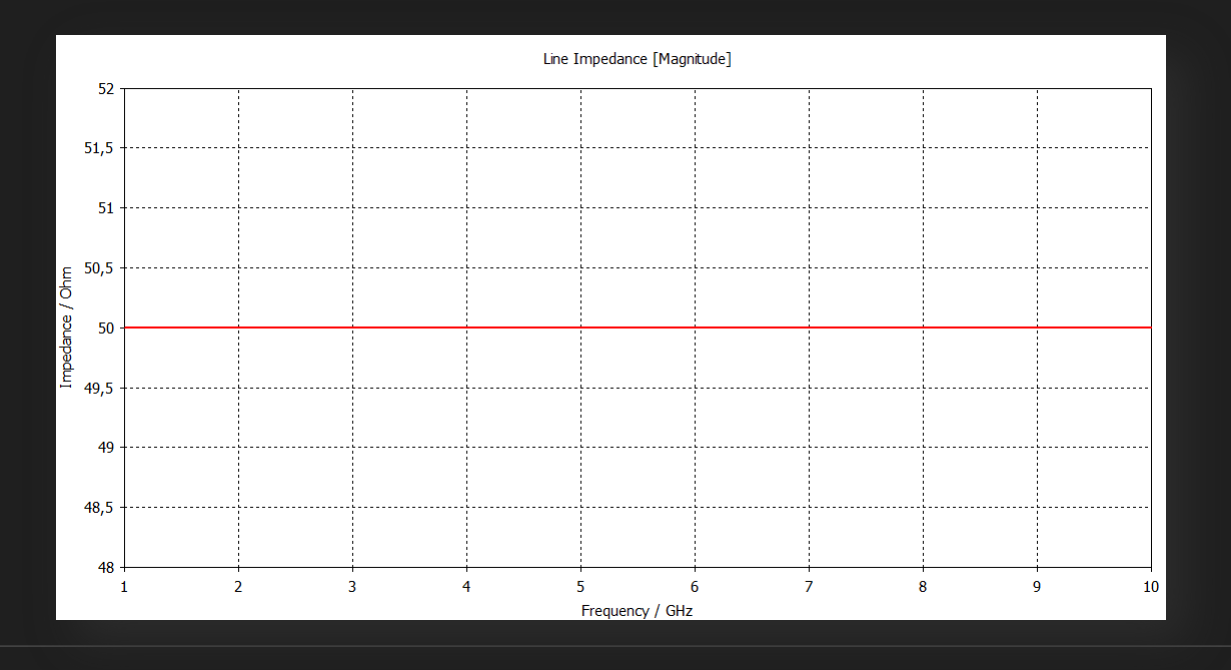

Alternative: Integrated Optimizer

- Easy way to define cost function
- Geometrical limits of parameters easily implemented
- Very little manual effort/ interference required

#### Best Parameter settings after 42 evaluations

| w_i | 0.99707366718717 mm  |
|-----|----------------------|
| h_i | 0.15313665841374 mm  |
| r_i | 0.024693243111302 mm |
| w_a | 4.698797724559 mm    |
| h_a | 1.8908158097319 mm   |
| r_a | 0.3 mm               |

## 05 Design of RF TML Adaptions

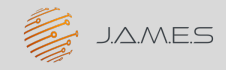

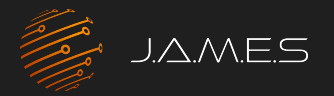

## RF scattering parameters

#### Connector For rounded rectangular line

- Goal: provide adaption of RF connectors to TML for measurement setup (< 20Ghz)
- Direct adaption difficult due to material flow at edges
- Considering 3 different parts i.e., 2 transitions

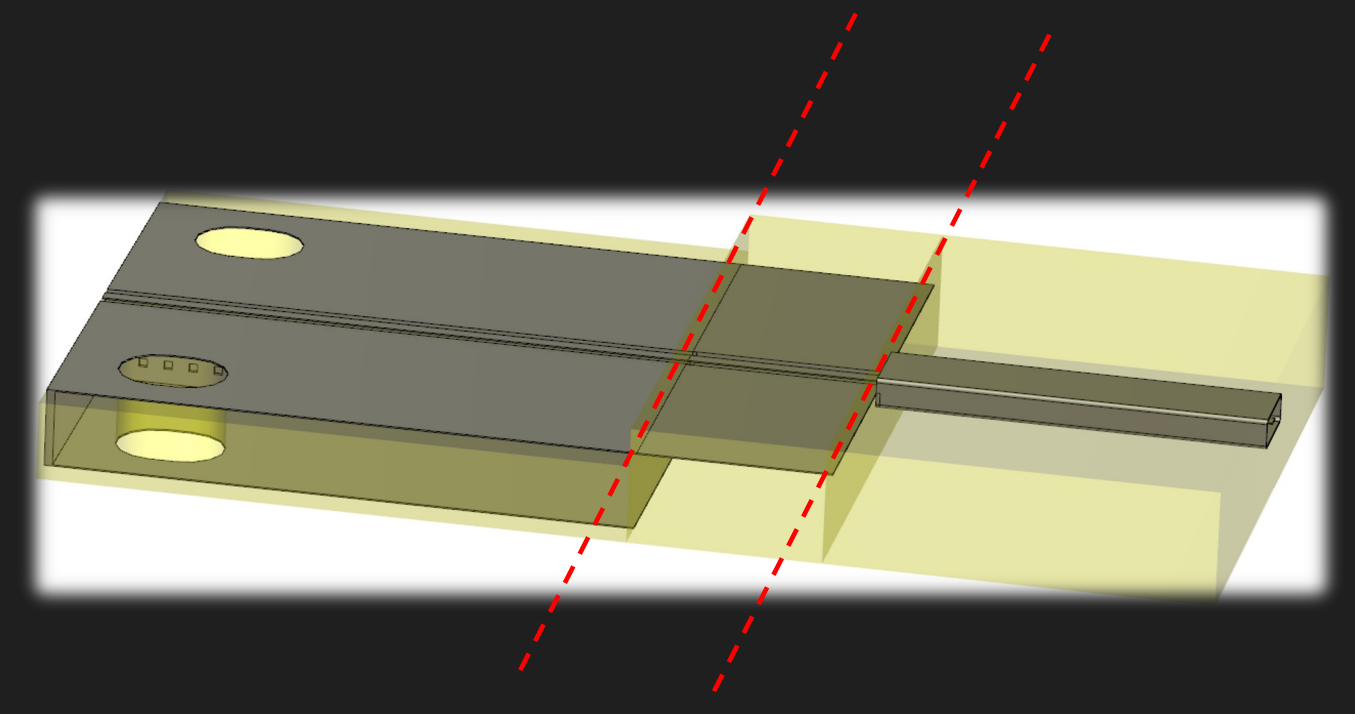

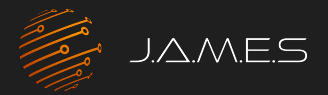

## RF scattering parameters

Connector For rounded rectangular line – 1st transition

- Determine geometrical parameters to get  $50\Omega$  lines
- Geometrical variations small

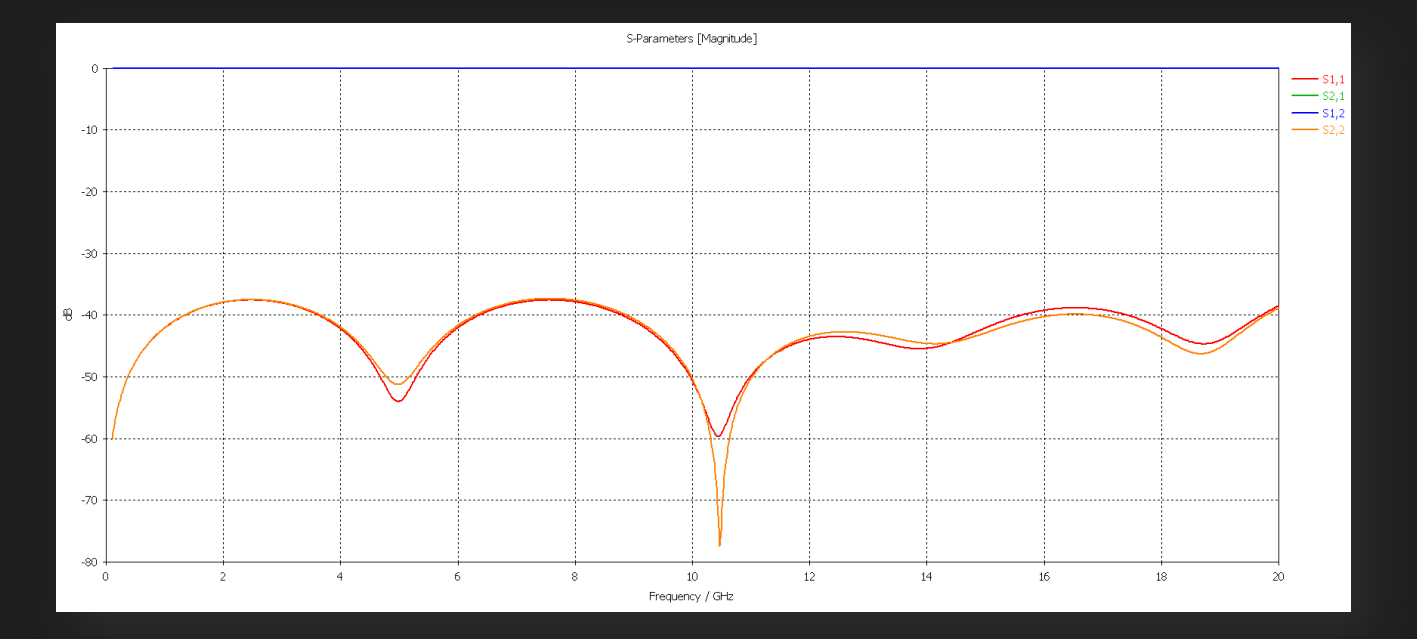

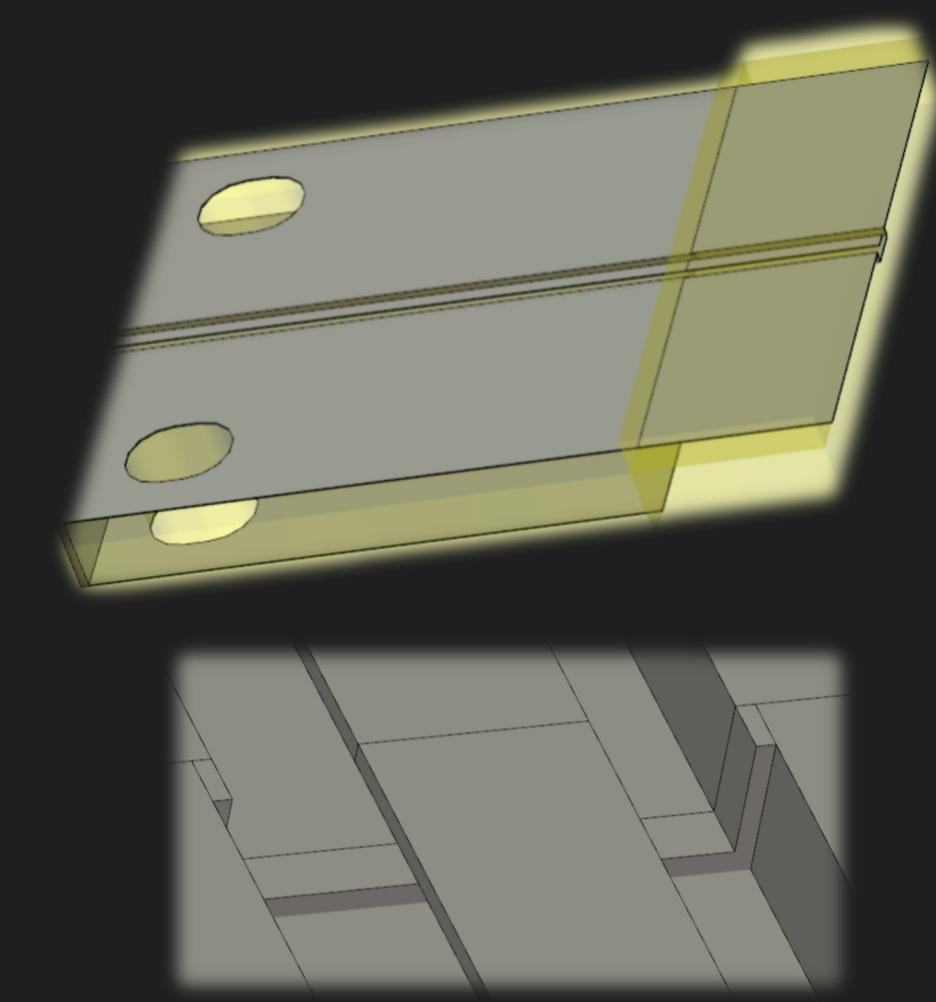

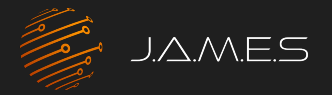

#### RF scattering parameters

Connector For rounded rectangular line – 2<sup>nd</sup> transition

Consideration of whole structure • Make sure rectangular TML is  $50\Omega$ S-Parameters [Magnitude] -30 晲 -40 10 12 Frequency / GHz

# 06 Design of Antennas

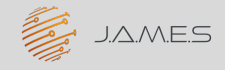

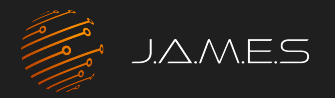

### Antenna performance

#### Patch antenna

- Feed structure: rectangular TML with rounded corners
- Goal: patch antenna at 10GHz
- Interesting data: reflection, far fields, efficiency

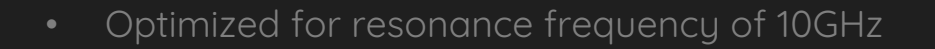

• Small bandwidth

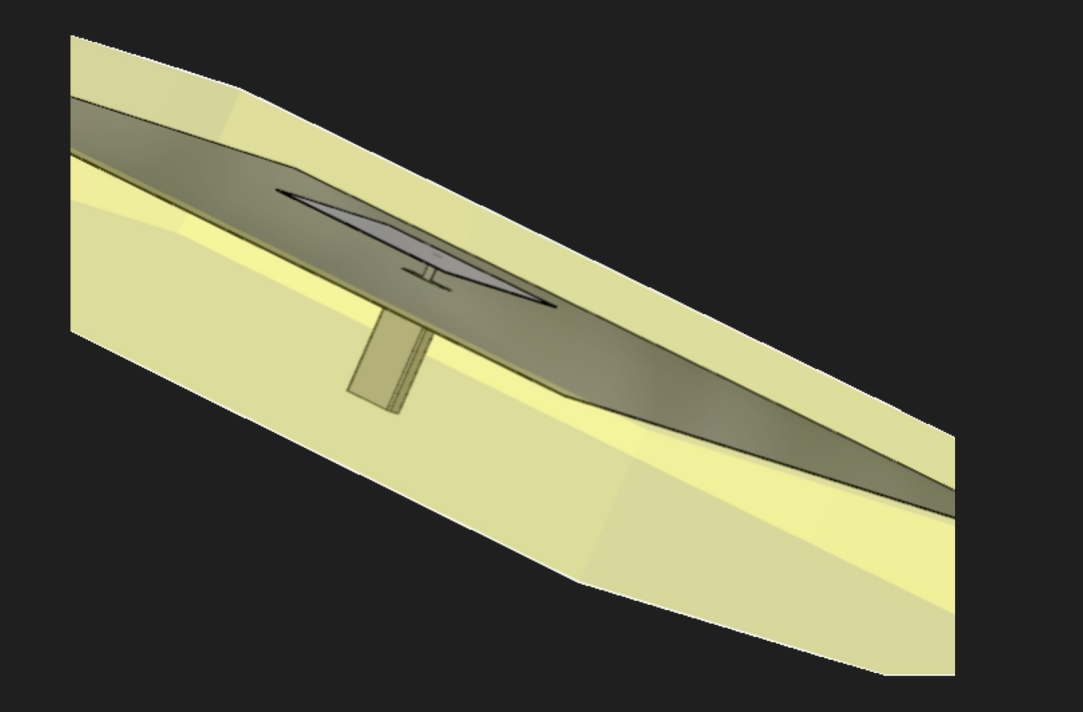

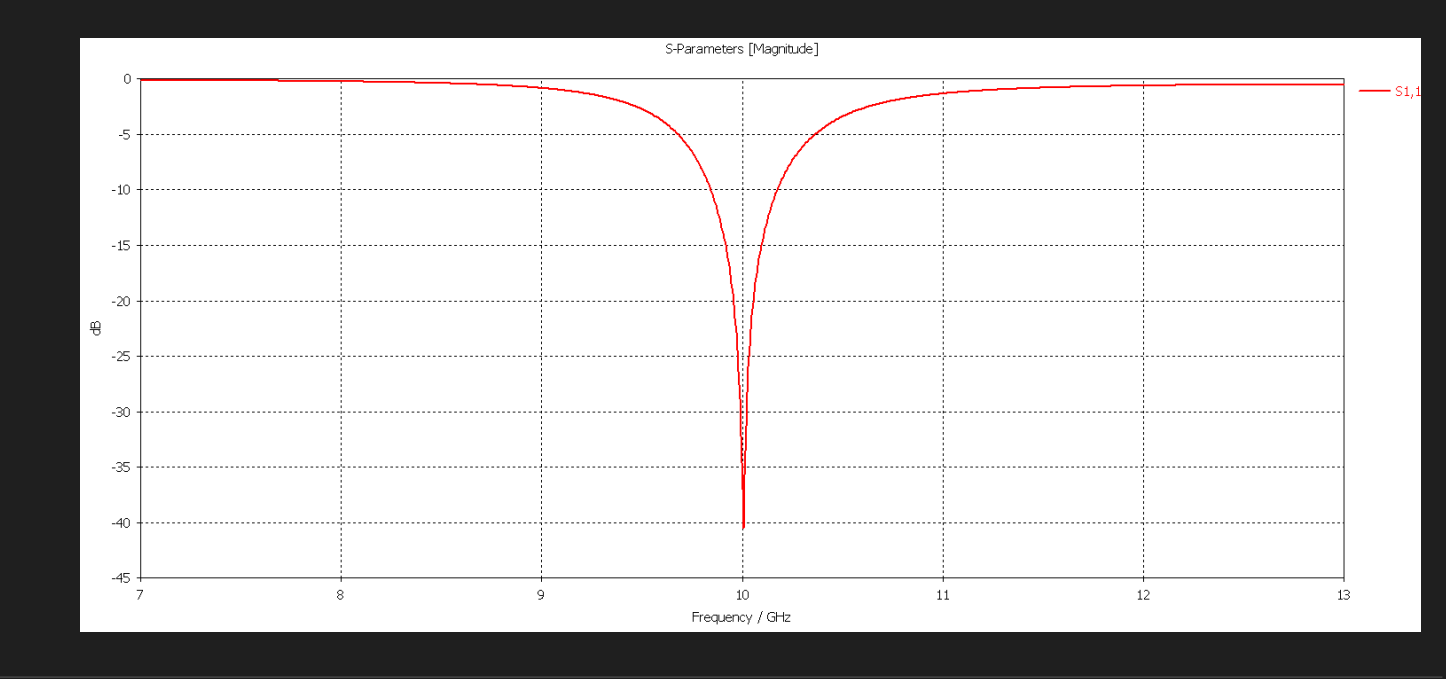

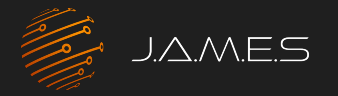

### Antenna performance

#### Patch antenna

• Radiation pattern

- Radiation efficiency
- Loss tangent of 0.02

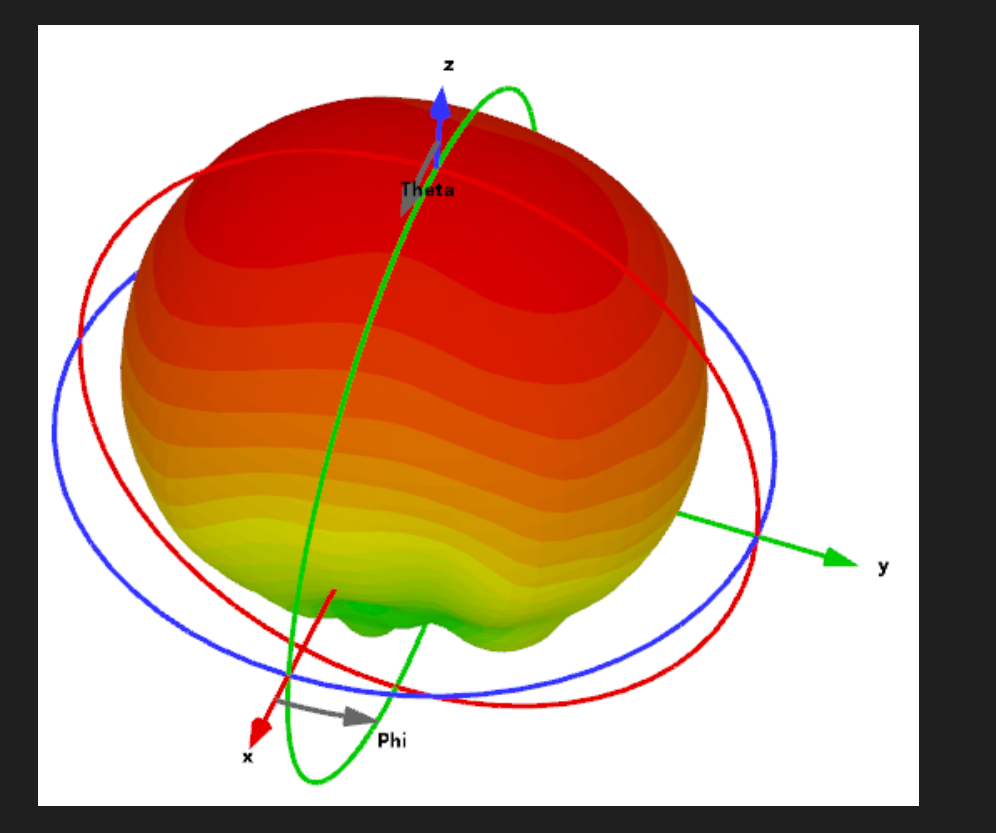

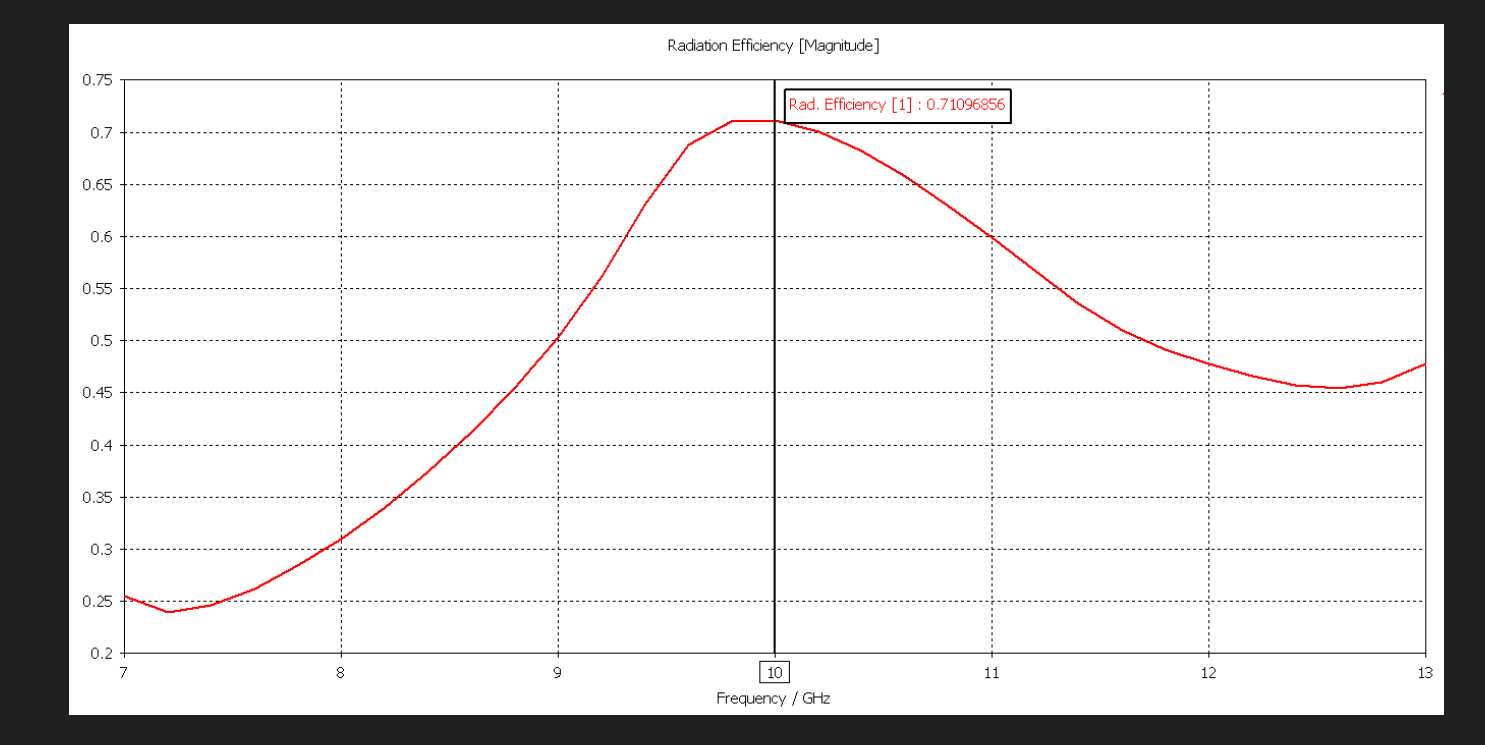

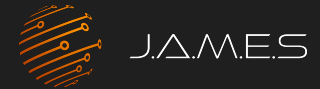

## Curious?

Contact us: contact@j-ames.com

FOLLOW US ON

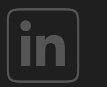

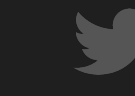

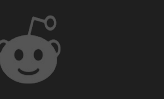

**()** 

0

0

0

0

J.A.M.E.S GmbH

n

0

0

0

JAMES\_Gr

JAMES\_GmbH

JAMES\_GmbH

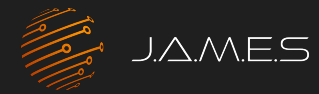

## Be part of the AME Revolution!

www.j-ames.com

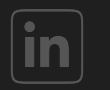

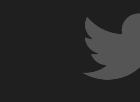

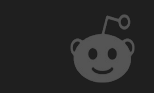

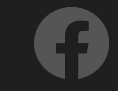

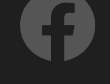

0

0

С

Q

0

J.A.M.E.S GmbH

0

0

0

0

0

JAMES\_GmbH